### **GUÍA PARA AUTORES**

#### Cómo ENVIO de artículo por el Sistema de Gestión Editorial de la Revista Científica Estudios e Investigaciones

Paso 1: Ir a menú principal, Entrar. Escriba su usuario y contraseña. Haz clic en botón Entrar

| M Recibidos (1,012) | cielitonavar 🗴 🥦 Entrar   Revista Científica Estur 🗴 🔹 Hacer una captura de pantalla 🗙   🕂                         |                                                                                      | ~                   |
|---------------------|----------------------------------------------------------------------------------------------------|--------------------------------------------------------------------------------------|---------------------|
| ← → C ☆ (           | e revista.unibe.edu.py/index.php/rcei/login                                                                        | Q 🕶 🖞 💆 🧮                                                                            | 🔺 🖬 🎡 E             |
| 🛞 UC3M 🍈 Monit      | oring the Le 👩 campus OPS 💲 Sage Campus: pu 🏂 Crossref - Dep Ma Ŋ ej indice2 👖 ejemplo indices 📀 Deposito CrossRef | f 🚱 Actividad de Eje d »                                                             | Todos los favoritos |
|                     |                                                                                                    |                                                                                      |                     |
|                     | UNIBE REVISTA<br>CIENTIFICA<br>Estudios e Investigaciones<br>BEREIRI Maxim                                         | Registrarse Entrar                                                                   |                     |
|                     | INICIO ARCHIVOS ACERCA DE - COMITÉ CIENTÍFICO REVISORES ENVÍOS ÍNDICES Y BASES DE DATOS                            | S Q BUSCAR                                                                           |                     |
|                     | INICIO / Entrar                                                                                                    | IDIOMA                                                                               |                     |
|                     | Entrar                                                                                                    | Español (España)<br>English                                                          |                     |
|                     | Nombre usuario * mariaa456                                                                                         | THE HOLE                                                                             |                     |
|                     | Contraseña *                                                                                                    |                                                                                      |                     |
|                     | Mantenerme conectado                                                                                               | Convocatoria<br>abierta <sub>para la</sub><br>recepción de<br>artículos              |                     |
|                     |                                                                                                    | Revista Vol. 13 i 2024<br>La recepción de trabajos se<br>realiza durante toda el ofo |                     |
|                     |                                                                                                    | ENVIAR UN ARTÍCULO                                                                   |                     |

Haz clic en Nuevo envío

Paso 1: INICIO

- a) Seleccione idioma del envío
- b) Seleccione la sección al que sedea enviar: por ejemplo, Artículo Original, Artículo de Revisión, Reseñas, etc.
- c) Chequea la lista de comprobaciones de envío, marcar todos los requisitos
- d) Escriba un mensaje para el Editor de la Revista, si desea
- e) Clic en Guardar y continuar -

| 🔭 Recibidos (1,012) - cielitonava: 🗙 📴 Enviar un artículo   Revista Cier | x 🔹 Hacer una captura de pantalle 🛛 x 📔 🕂                                                                                                    |
|--------------------------------------------------------------------------|----------------------------------------------------------------------------------------------------|
| ← → C ☆ 🔒 revista.unibe.edu.py/index.php/rcei/submission                 | n/wizard 🔍 🔍 🖾 💭 🏚 🖬 🎲 🗄                                                                                                    |
| 🕥 UC3M 🦻 Monitoring the Le 🧐 campus OPS 💲 Sage Campus; g                 | u 🏂 Crossref - Dep Ma 👖 ej indice2 👔 ejemplo indices 🏟 Deposito CrossRef 🚱 Actividad de Eje d » 🗎 Todos los favoritos                                                                                                    |
| Revista Científica Estudios e Investigaciones                            |                                                                                                    |
|                                                                          | Enviseus suficile.                                                                                                    |
|                                                                          | Linnen un siciliario                                                                                                    |
|                                                                          | name name and an and a second second |
|                                                                          | Idiona del envío<br>Español (España).                                                                                                    |
|                                                                          | Se cospose envías ex varos docenas. Ella el diorno penedad del envía<br>desde el menú desplegable del omba. *                                                                                                    |
|                                                                          | Sección                                                                                                    |
|                                                                          | Nettous singhuses Selectors is secolar addreadia para si anko juer Jectorora y Palibia en Amera da in una *                                                                                                    |
|                                                                          | Remulsions de envío                                                                                                    |
|                                                                          | Arres de contruar debe lan y confirmar que ha completado los requisitos siguientes.      3 El evido no ha sido publicado previamente fi se ha sometida a consideración par iniquina atra revica.                                                                                                    |
|                                                                          | Las contribuciones a ser evaluados por pares deberán presentanse en forma anónima, ocompañada con la <u>Carta de Autores</u> que<br>contendrá los datos de autores entre otros.                                                                                                    |
|                                                                          | El tento se adhere a los requistos estilísticos y bilográficos resumidos en los <u>Directores para Autores</u> Los manuantes deberán se enclados a través Mantémas de Garción Editionial de la Revisa.                                                                                                    |
|                                                                          | Comentarios para el editor/a                                                                                                    |
|                                                                          |                                                                                                    |
|                                                                          | Estoy enviando a la revista un artículo de mi autoría.                                                                                                    |
|                                                                          |                                                                                                    |
|                                                                          |                                                                                                    |
|                                                                          |                                                                                                    |
|                                                                          | Persona de conflacto *<br>\$ 4 deseo que se pongan en contracto cormigo respecto a este envío.                                                                                                    |
|                                                                          | 5 Si, consiento que mís datos se recepilen y se almacemen de acuerdo con la <u>declaración do políticas.</u>                                                                                                    |
|                                                                          | Guardar y continuar Cancelar                                                                                                    |
|                                                                          |                                                                                                    |
|                                                                          | * Campo obligationo                                                                                                    |
|                                                                          |                                                                                                    |
|                                                                          |                                                                                                    |
|                                                                          |                                                                                                    |

Paso 2: CARGAR EL ENVÍO, sirve para cargar su archivo a la plataforma

- a) Vaya al botón Añadir archivo para cargar el archivo Word de su trabajo. Cargue el archivo
- b) Clic en Texto del artículo
- c) Clic en Guardar y continuar

| M Recibidos (1,012) - cielitonava                            | ar 🗙 PKP Enviar un a | rtículo   Revista Cier 🔉 | K 🐞 Hacer una captura de  | pantalla ×   +       |               |                    |                         |     |               | ~         |
|--------------------------------------------------------------|----------------------|--------------------------|---------------------------|----------------------|---------------|--------------------|-------------------------|-----|---------------|-----------|
| $\leftrightarrow$ $\rightarrow$ C $\triangle$ $\cong$ revist | a.unibe.edu.py/index | .php/rcei/submissio      | n/wizard/2?submissionId=8 | 53#step-2            |               |                    | م                       | Ô ☆ | - 🔤 🗅 🗯 🗖     | 😥 :       |
| OC3M Monitoring the Le                                       | e 🗑 campus OPS       | S Sage Campus: p         | u 🍃 Crossref - Dep Ma     | (j) ej indice2 ej ej | emplo indices | Oeposito CrossRe   | ef 🔇 Actividad de Eje d |     | » 📄 Todos los | favoritos |
| Revista Científica Estudi                                    | os e Investigacio    | nes                      |                           |                      |               |                    |                         |     | $\Diamond$    | 9         |
| ← Volver a Envíos                                            |                      |                          |                           |                      |               |                    |                         |     |               |           |
|                                                              |                      |                          |                           |                      |               |                    |                         |     |               |           |
|                                                              | Enviar un arti       | culo                     |                           |                      |               |                    |                         |     |               |           |
|                                                              | 1. Inicio 2.         | Cargar el envío          | 3. Introducir los metad   | atos 4. Confirm      | ación 5       | . Siguientes pasos |                         |     |               |           |
|                                                              |                      |                          |                           |                      |               |                    |                         |     |               |           |
|                                                              | Archivos             |                          |                           |                      |               |                    | Añadir archiv           | 5   |               |           |
|                                                              |                      |                          | RIA CMA 2024 doc          |                      |               |                    | Editar Elimina          |     |               |           |
|                                                              | A Qué tipo           | de archivo es?           | to del artículo Otro      |                      |               |                    |                         |     |               |           |
|                                                              |                      |                          |                           |                      |               |                    |                         |     |               |           |
|                                                              |                      |                          |                           |                      |               | Guarda             | ar y continuar Cancel   | ar  |               |           |
|                                                              |                      |                          |                           |                      |               |                    |                         |     |               |           |
|                                                              |                      |                          |                           |                      |               |                    |                         |     |               |           |
|                                                              |                      |                          |                           |                      |               |                    |                         |     |               |           |
|                                                              |                      |                          |                           |                      |               |                    |                         |     |               |           |
|                                                              |                      |                          |                           |                      |               |                    |                         |     |               |           |
|                                                              |                      |                          |                           |                      |               |                    |                         |     |               |           |
|                                                              |                      |                          |                           |                      |               |                    |                         |     |               |           |
|                                                              |                      |                          |                           |                      |               |                    |                         |     |               |           |

Paso 3: INTRODUCIR LOS METADATOS, se completa metadatos de autores y del artículo que está enviando

Se cargan los datos del artículo: título, resumen y palabras clave en español e ingles. También las referencias de fuentes utilizadas en el artículo.

| 🎦 Recibidos (1,012) - cielitonavar 🗙 | PKP Enviar un artículo   Revista Cier > | 🐇 Hacer una captura de pantall                       | a 🗙   🕂                 |                           |                      |     | ~                       |
|--------------------------------------|-----------------------------------------|------------------------------------------------------|-------------------------|---------------------------|----------------------|-----|-------------------------|
| ← → C ☆ 🔒 revista.unibe              | e.edu.py/index.php/rcei/submissio       | n/wizard/2?submissionId=853#st                       | ep-2                    |                           | Q                    | ≙ ☆ | 🔤 🗈 🖈 🖬 🎡 :             |
| 🛞 UC3M 🏾 🔭 Monitoring the Le 🦉       | 🔋 campus OPS 🛛 💲 Sage Campus: pi        | J 📁 Crossref - Dep Ma Ŋ e                            | j indice2 👔 ejemplo ind | dices 🔇 Deposito CrossRef | Actividad de Eje d   |     | » 📔 Todos los favoritos |
| Revista Científica Estudios e I      | Investigaciones                         |                                                      |                         |                           |                      |     | ф (S)                   |
| ← Volver a Envíos                    |                                         |                                                      |                         |                           |                      |     |                         |
| Envi                                 | iar un artículo                         |                                                      |                         |                           |                      |     |                         |
| 1.1                                  | Inicio 2. Cargar el envío               | 3. Introducir los metadatos                          | 4. Confirmación         | 5. Siguientes pasos       |                      |     |                         |
|                                      | Prefijo                                 | Título *                                             |                         |                           | 0                    |     |                         |
|                                      | Ejemplos: un/una, el/la                 | Aqui se carga el título del artico                   | uo en españoi           |                           | V                    |     |                         |
|                                      | Subtítulo                               |                                                      |                         |                           |                      |     |                         |
|                                      | Subtruit                                |                                                      |                         |                           | Ø                    |     |                         |
|                                      | Resumen *                               |                                                      |                         |                           |                      |     |                         |
|                                      | ₽ © В / ⊻ ∺ ∺                           | X <sup>2</sup> X <sub>2</sub> ∂ <sup>2</sup> 22 ↔ 57 | <b>▲</b> ±              |                           | Q                    |     |                         |
|                                      | Aguí se carga el resumen en e           | español                                              |                         |                           |                      |     |                         |
|                                      | · · · · · · · · · · · · · · · · · · ·   |                                                      |                         |                           |                      |     |                         |
|                                      |                                         |                                                      |                         |                           |                      |     |                         |
|                                      |                                         |                                                      |                         |                           |                      |     |                         |
|                                      |                                         |                                                      |                         |                           |                      |     |                         |
|                                      | Autoría v colaboradores/a               | 5                                                    |                         |                           | Añadir colaborador/a |     |                         |
|                                      |                                         | -<br>                                                |                         |                           |                      |     |                         |

Además, los datos de coautores si es el caso.

### Clic en Añadir colaborador

Se completan los datos de los coautores y se guarda

| M Recibidos (1,012) - cielitonavar 🗙 📴 Enviar | un artículo   Revista Cie 🗙 💰 Hacer una captura de pantalla | ×   +                                              |                    | ¥.                      |
|-----------------------------------------------|-------------------------------------------------------------|----------------------------------------------------|--------------------|-------------------------|
| ← → C ☆ 🔒 revista.unibe.edu.py/ir             | ndex.php/rcei/submission/wizard/2?submissionId=853#step     | D-2                                                | ۹ (                | 5 🖈 🔤 🗅 🗯 🖬 🎡 🗄         |
| 🛞 UC3M " Monitoring the Le 🗑 campus C         | DPS 💲 Sage Campus: pu 🍃 Crossref - Dep Ma 🌔 ej ir           | ndice2 👔 ejemplo indices 📀 Deposito CrossRef 🧲     | Actividad de Eje d | » 🛅 Todos los favoritos |
| Revista Científica Estudios e Investiga       | Añadir colaborador/a                                        |                                                    | ×                  | <i>↓</i>                |
| ← Volver a Envíos                             | Nershur                                                     |                                                    |                    |                         |
| Aqu                                           | Alicia                                                      | Machado                                            | 0                  |                         |
|                                               | Nombre *                                                    | Apellidos                                          |                    |                         |
|                                               |                                                             |                                                    |                    |                         |
|                                               | ¿Cómo prefiere que se le dirijan? Aquí puede añadir enca    | abezamientos, segundos nombres y sufijos si así lo | desea.             |                         |
|                                               |                                                             | Q                                                  |                    |                         |
|                                               | Nombre público preferido                                    |                                                    |                    |                         |
|                                               | Contacto                                                    |                                                    | rador (a           |                         |
| Auto                                          | aliciamac@gmail.com                                         |                                                    | rauor/a            |                         |
| Nombr                                         | Correo electrónico *                                        |                                                    | s de<br>ción       |                         |
| ► Mar                                         | - /                                                         |                                                    |                    |                         |
|                                               | Pais                                                        | •                                                  |                    |                         |
| Mejora<br>Palabra                             | País *                                                      |                                                    |                    |                         |
| Añada m                                       |                                                             |                                                    |                    |                         |
|                                               | Detalles del usuario/a                                      |                                                    | Q                  |                         |
|                                               | Ver a continuación para sol<br>Identificador ORCID          | icitar un iD de ORCID autenticado                  |                    |                         |
| Englis                                        | UKL                                                         |                                                    |                    |                         |
|                                               | Univeersidad de Buenos Aires, Argentina                     | Q                                                  |                    |                         |
| Citas                                         | Afiliación                                                  |                                                    |                    |                         |
| - Aquise                                      |                                                             |                                                    |                    |                         |
|                                               |                                                             |                                                    | <b>Q</b>           |                         |

# Se completan las palabras clave, la referencias

| M Recibidos (1,012) - cielitonavar                             | × PKP Enviar un artículo   Revista Cier × | 🐞 Hacer una captura de pantalla 🛛 🗙 🃋 🕂 |              |                       |                            |     |       |                  | ~         |
|----------------------------------------------------------------|-------------------------------------------|-----------------------------------------|--------------|-----------------------|----------------------------|-----|-------|------------------|-----------|
| $\leftrightarrow$ $\rightarrow$ C $\triangle$ $\cong$ revista. | .unibe.edu.py/index.php/rcei/submission/w | rizard/2?submissionId=853#step-2        |              |                       | Q                          | ≙ ☆ | 🗖 🖻 🖬 | • • •            | è :       |
| 🛞 UC3M 🏾 👔 Monitoring the Le                                   | . 🗑 campus OPS 💲 Sage Campus: pu          | 📁 Crossref - Dep Ma 🚺 ej indice2 👥 eje  | mplo indices | Deposito CrossRef     | Actividad de Eje d         |     | » 📄   | Todos los f      | favoritos |
| Revista Científica Estudio                                     | s e Investigaciones                       |                                         |              |                       |                            |     |       | $\bigtriangleup$ | (2)       |
| ← Volver a Envíos                                              |                                           |                                         |              |                       |                            |     |       |                  |           |
|                                                                | Nombre                                    | Correo electrónico                      | Rol          | Contacto<br>principal | En listas de<br>navegación |     |       |                  |           |
|                                                                | <ul> <li>Maria Acosta</li> </ul>          | mariaacostaprueba@gmail.com             | Autor/a      | <b>∀</b>              |                            |     |       |                  |           |
|                                                                | Mejoras adicionales<br>Palabras clave     |                                         |              |                       |                            |     |       |                  |           |
|                                                                | Anada mas información al envio. Pui:      | se "Intro" después de cada termino.     |              |                       | 0                          |     |       |                  |           |
|                                                                | palabra clave × palabra clave             |                                         |              |                       | 9                          |     |       |                  |           |
|                                                                | English                                   |                                         |              |                       |                            |     |       |                  |           |
|                                                                | Citas                                     |                                         |              |                       |                            |     |       |                  |           |
|                                                                | Aquí se cargala referencias de las fu     | entes utilizadas en el artículo         |              |                       |                            |     |       |                  |           |
|                                                                |                                           |                                         |              |                       |                            |     |       |                  |           |
|                                                                |                                           |                                         |              |                       |                            |     |       |                  |           |
|                                                                |                                           |                                         |              |                       |                            |     |       |                  |           |
|                                                                | Datos de los fondos                       |                                         |              |                       | Agregar financiador        |     |       |                  |           |
|                                                                | Nombre del financiador                    | ID del financiador                      |              | Números de la subveno | ión                        |     |       |                  |           |
|                                                                |                                           | Sin financiadores                       |              |                       |                            |     |       |                  |           |
|                                                                |                                           |                                         |              | Guardar y             | continuar Cancelar         |     |       |                  |           |

## Clic en Guardar y continuar

### Paso 4. CONFIRMACIÓN DEL ENVIO

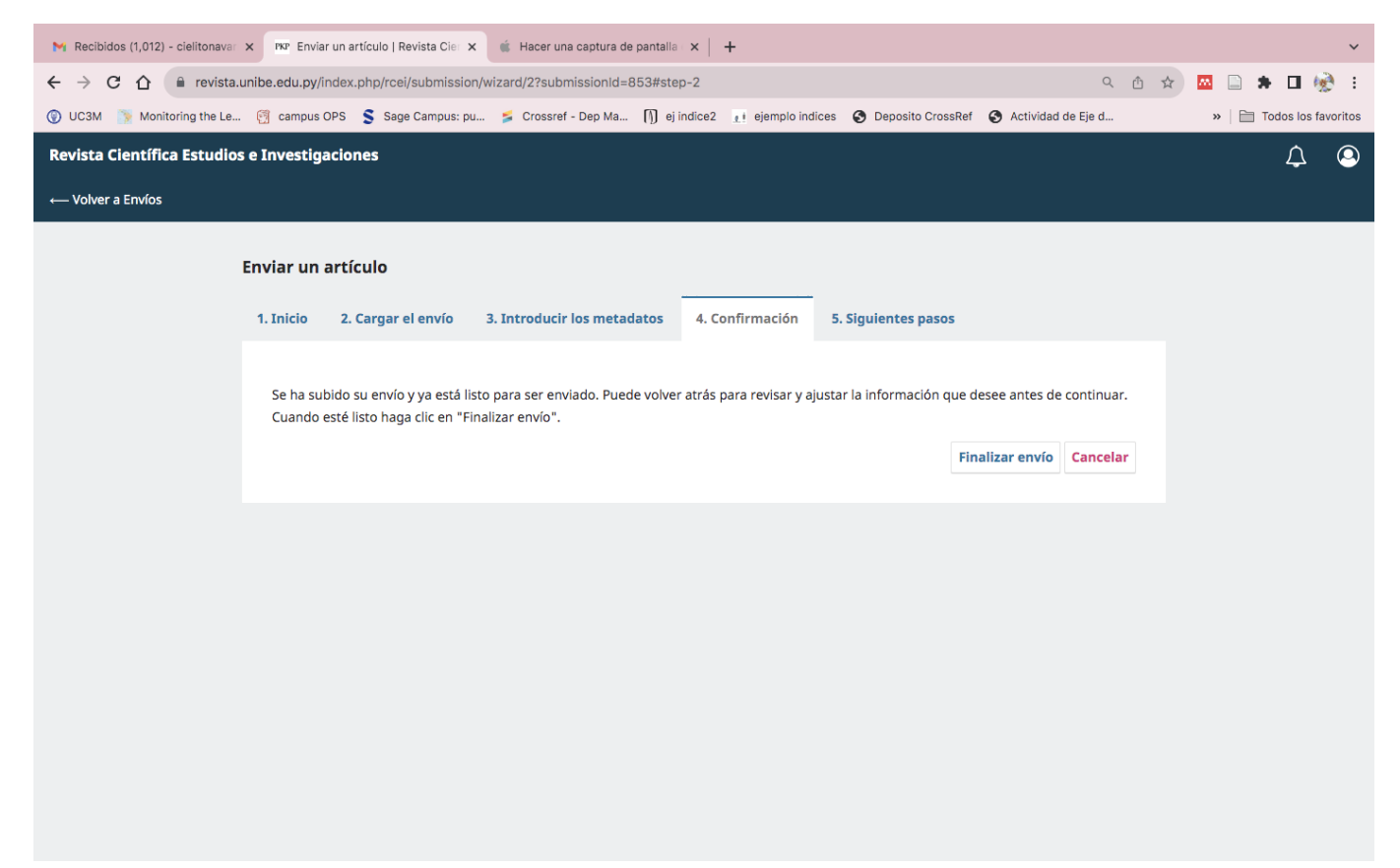

¡Usted envió su artículo a la Revista Científica Estudios e Investigaciones!

En breve un integrante del Comité Editor se comunicará con Usted.

¡Muchas gracias por colaborar con la revista!